## نحوه دسترسی به سامانه نوید(آموزش مجازی)

انتخاب واحد ترم اول دانشجویان رشته پزشکی در نیمسال اول سال تحصیلی ۱۴۰۱–۱۴۰۰ در برنامه سما توسط دانشکده ثبت و پس از ارسال خروجی از سما و فراخوانی اطلاعات در سامانه نوید و فعال شدن یوزر و پسورد دانشجویان امکان مشاهده اطلاعات دروس در سامانه نوید برای دانشجویان فراهم می گردد. ضمنا برای دروس عملی دانشجویان به گروههای کوچکتر تقسیم می شوند که در ترم اول توسط دانشکده انجام خواهد شد و دانشجویان در ترمهای بعدی به هیچ عنوان گروههای تعیین شده را نباید تغییر دهند.

دانشجویان گرامی تاریخ شروع کلاسها ۱۴۰۰/۰۷/۱۷ می باشد.جهت گذراندن دروس تئوری و عملی باید به(سامانه نوید) در سایت دانشکده پزشکی بخش(آموزش مجازی) مراجعه نمایید.

۱ - دانشجویان گرامی از دو طریق می توانند به سامانه نوید وارد شوند برای ورود به سامانه نوید مراحل زیر را انجام دهید:

الف – طريقه اول – ورود از طريق سامانه نويد :

۱-انتخاب مرور گر فایرفاکس
۲-سایت دانشکده پزشکی به آدرس : msp.sbmu.ac.ir
۳-آموزش مجازی(وسط و سمت چپ صفحه قرمز رنگ)
۴-سامانه نوید(آبی رنگ)
۵-انتخاب گزینه " ورود "
۶- ورود به سامانه نوید :
آدرس ایمیل : " modemail.com شماره دانشجویی "

نحوه دسترسی به سامانه نوید(آموزش مجازی)

ب - طريقه دوم - ورود از طريق سامانه سما :

۱-انتخاب مرورگر فایرفاکس

۲–سایت دانشکده پزشکی به آدرس : msp.sbmu.ac.ir

۳-آموزش مجازی(وسط و سمت چپ صفحه قرمز رنگ)

۴-سامانه نوید(آبی رنگ)

۵- انتخاب گزینه " ورود "

8- انتخاب گزینه " سما "

نوع کاربری : " دانشجو "

نام کاربری : " شماره دانشجویی "

کلمه عبور: "کدملی" یا " تغییررمزی " که در سایت medical.sbmu.ac.ir انجام داده اید.